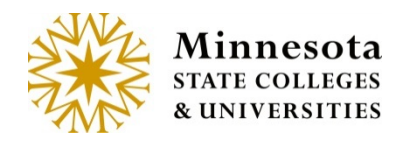

# **CLASS/ROSTER LIST**

## **Class List**

Faculty Members can view all courses they are teaching, or have taught, within the selected Semester.

| Class List Results |           |                      |           |                         |                 |  |
|--------------------|-----------|----------------------|-----------|-------------------------|-----------------|--|
|                    | Year/Term | 2015 Spring Semester |           | T                       |                 |  |
| Course ID          | Subject   | Course #             | Section # | Title                   |                 |  |
| 155247             | PHYS      | 1102                 | 01        | General Physics II      |                 |  |
| 155253             | SCI       | 1120                 | 01        | Physical Science II     |                 |  |
| 155254             | SCI       | 1120                 | 50        | Physical Science II Lab |                 |  |
| 155255             | SCI       | 1120                 | 51        | Physical Science II Lab |                 |  |
| 155256             | SCI       | 1120                 | 52        | Physical Science II Lab |                 |  |
| 155257             | SCI       | 1120                 | 54        | Physical Science II Lab |                 |  |
| 155258             | SCI       | 2200                 | 01        | Meteorology             |                 |  |
| 155988             | PHYS      | 2101                 | 45        | Physics I               |                 |  |
| 156316             | SCI       | 1110                 | 90        | Physical Science I      |                 |  |
|                    |           |                      |           |                         | 9 Total Results |  |
|                    |           |                      |           |                         |                 |  |

Courses the faculty member is associated with will display the Course ID, Subject, Number, Section, and Title. A link from the Course ID of the course will display the Class Roster.

#### **Change Semester**

Faculty can change the semester so they can view the courses they taught within a different semester. The list of available semesters to choose from are based on what terms that the faculty member has taught. Any term that they have taught at least one course will be displayed in the selection list.

Click on the drop down list from Year/Term field.

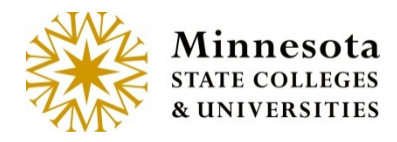

| 2015 Spring Semester                                                                                                    | • |  |
|----------------------------------------------------------------------------------------------------|---|--|
| Summer 2012<br>2012 Fall<br>2013 Spring<br>2013 Summer<br>2013 Fall<br>2014 Spring<br>2014 Summer Semester<br>2014 Fall Semester |   |  |
| 2015 Spring Semester<br>2015 Summer Semester<br>2015 Fall Semester                                                               |   |  |

Then choose the year term by clicking on the year term name.

**NOTE:** The default semester is the current semester. If it is between semesters the default semester will be the previous, most recent term that the faculty member has taught courses.

**NOTE:** A newly hired faculty member may not be assigned to any term courses yet, but they can access the faculty e-services. The course listing page will not display the semester parameter. There will be a message displayed. [No Classes Exist]

#### **Class Roster**

Click on the *Course ID* link that is underlined to see a roster of students registered for the desired course.

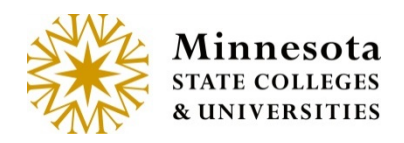

|           | Year/Term 2 | 2015 Spring Semester |           | T                   | The total number of course the |  |  |
|-----------|-------------|----------------------|-----------|---------------------|--------------------------------|--|--|
| Course ID | Subject     | Course #             | Section # | Title               | during this term               |  |  |
| 155247    | PHYS        | 1102                 | 01        | General Physics II  |                                |  |  |
| 155253    | SCI         | 1120                 | 01        | Physical Science II |                                |  |  |
| 155254    | SCI         | 1120                 | 50        | Physical Science II | Lab                            |  |  |
| 135255    | SCI         | 1120                 | 51        | Physical Science II | Lab                            |  |  |
| 155256    | SCI         | 1120                 | 52        | Physical Science II | Lab                            |  |  |
| 155257    | SCI         | 1120                 | 54        | Physical Science II | Lab                            |  |  |
| 155258    | SCI         | 2200                 | 01        | Meteorology         |                                |  |  |
| 155988    | PHYS        | 2101                 | 45        | Physics I           |                                |  |  |
| 156316    | SCI         | 1110                 | 90        | Physical Science I  |                                |  |  |
|           |             |                      |           |                     | 9 total Results                |  |  |

The class roster lists all students enrolled in the selected course and includes the following information for each student: Tech ID, Student Name, Major, Classification, Credits, Grading Method, Grade, Last Date Attended and Advisor.

You can click on the student's name to view their contact information. Review the documentation on Last Date Attended (LDA) for complete details on using this process. A grade of "W" without a required "Last Date of Attendance" signifies a student initiated the withdrawal.

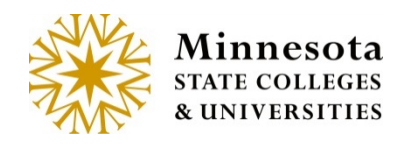

Class List

| Course ID: 155254 SCI 1120 50 Physical Science II Lab                                                                                                    |                           |              |                |                                                                 |                | urse ID: Course ID, Subject, Course<br>mber, Section, and Title |                    |                   |  |
|----------------------------------------------------------------------------------------------------|---------------------------|--------------|----------------|-----------------------------------------------------------------|----------------|-----------------------------------------------------------------|--------------------|-------------------|--|
| Primary Instructor: Tunstall, Israel M<br>10:00AM- 10:50AM Sattgast Hall 301 Site: 0070 Enr: 6 Max: 32 Rem: 26<br>*) Indicates additional meeting times/rooms |                           |              |                | This is the Last date for students to withdraw from the course. |                |                                                                 |                    |                   |  |
| Tech Id                                                                                                    | Student Name              | Major        | Classification | Credits                                                         | Grading Method | Grade                                                           | Last Date Attended | Advisor           |  |
| 12599951                                                                                                    | Aylsworth, Mose M         | Crim Justice | Freshman       | 0                                                               | Letter Grade   |                                                                 |                    |                   |  |
| 11612847                                                                                                    | Caw, Eufemia F            | EngTech new  | Junior         | 0                                                               | Letter Grade   | F                                                               | 02/03/2015         | Prego, Eric       |  |
| 11814882                                                                                                    | Lovatt, Evita F           | Elem Ed      | Freshman       | 0                                                               | Letter Grade   | F                                                               | 11/17/1858         | Dettbarn, Dorinda |  |
| 11877816                                                                                                    | Minutoli, Lavelle F       | Crim Justice | Freshman       | 0                                                               | Letter Grade   |                                                                 |                    | Poi, Zachariah    |  |
| 12325933                                                                                                    | Reutebuch, Valery F       | Crim Justice | Freshman       | 0                                                               | Letter Grade   |                                                                 |                    | Unrath, Stacee    |  |
| 12346778                                                                                                    | Savas, Berenice F         | Sport Mgmt   | reshman        | 0                                                               | Letter Grade   |                                                                 |                    | Fischbein, Mark   |  |
| tudents Las                                                                                                    | t Date to Withdraw: 04/14 | 4/2015       |                |                                                                 |                |                                                                 |                    | 6 Total Re        |  |

This Roster displays the Semester of the course on the top of the page. Under the Course ID title, a description about the course is provided: the Primary Instructor name (last name, first name), the time of the course, location, campus (site) and number of enrolled students, maximum number of possible enrollment and remaining seats available. An \* Indicates additional meeting times/rooms.

**NOTE:** You can click on the student's name to view their contact information.

**NOTE:** A grade of "W" without a required "Last Date of Attendance" signifies a student initiated the withdrawal.

**NOTE:** The student names are sorted alphabetically by student's last name. (Does not differentiate between lower and upper case letters.)

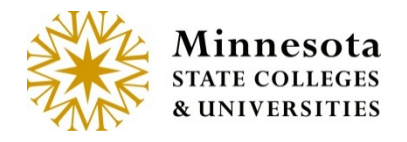

### Roster Contact Information Click on [Tech ID] link.

The Roster Contact Information Screen will display. This screen contains the Student ID and Name of student (Last Name, First Name and Middle Name), Permanent Address and Email Addresses of the student

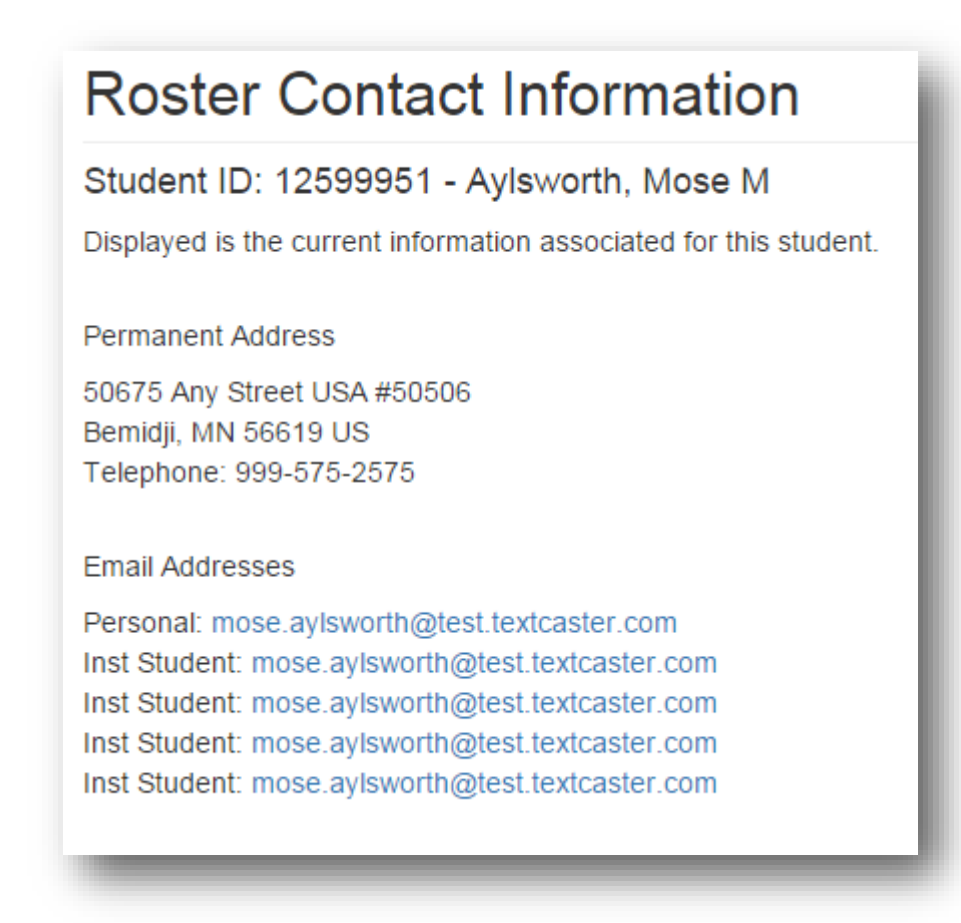

To return to the *Class List* select the browser back button.